## ◆ タブレットの再読み込み方法

タブレットで表示しているWebページを更新するには、以下のいずれかの操作手順を行なってください。

・Android(Chromeの場合)

【方法1】

アドレスバーの左にある更新ボタンをタップすることでWebページを更新することができます。

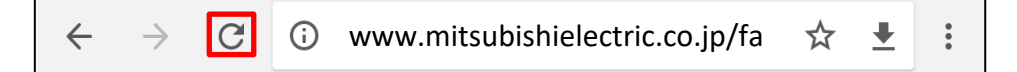

## 【方法2】

ページの最上部まで移動し、画面を下に引っ張ることで、 更新ボタンのマークが出現し、表示しているWebページを更新することができます。

| $\leftarrow \rightarrow$             | G     | () www | .mitsubishielectric.co.jp/fa | ☆ | Ŧ       | : |
|--------------------------------------|-------|--------|------------------------------|---|---------|---|
| ANTELECTRC<br>Changes for the Restor | を電機   |        |                              |   | Q<br>検索 |   |
| Factory                              | Autor | mation | 0                            |   |         |   |

## 【方法3】

アドレスバーの右にあるその他のアイコンをタップし、 [設定] > [プライバシー] > [閲覧履歴データの消去する] から 各データを消去することで、Webページを更新することができます。

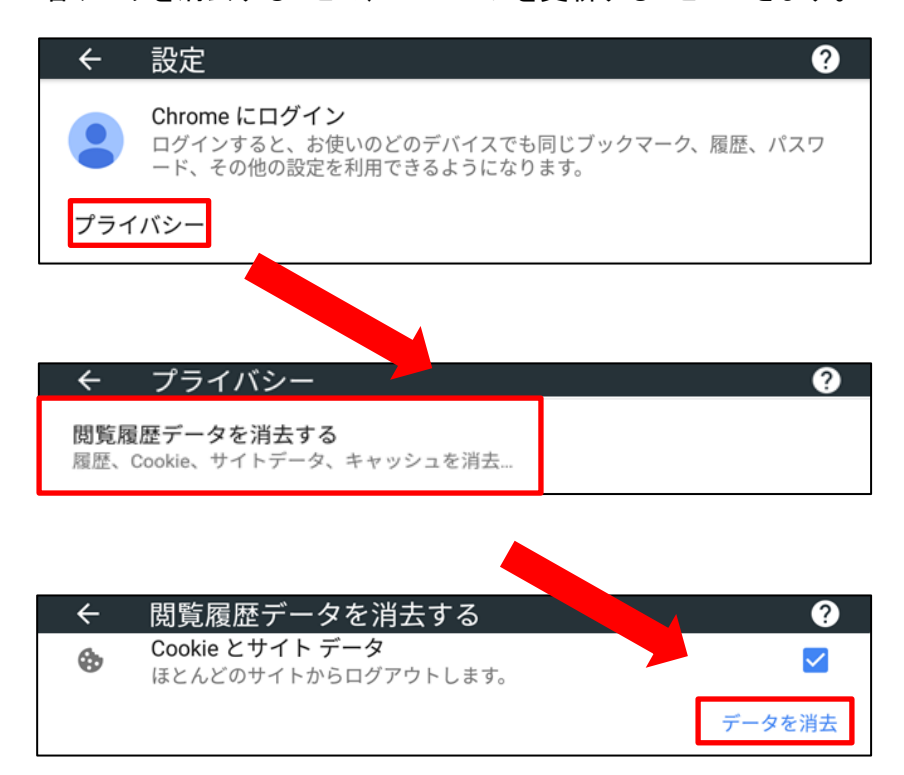

•iOS(safariの場合)

【方法1】 アドレスバーの右で、更新ボタンをタップすることでWebページを更新することができます。

| www.mitsubishielectric.co.jp/fa/ | C ำ |
|----------------------------------|-----|
|----------------------------------|-----|

【方法2】 [設定] > [Safari] > [詳細] > [Web サイトデータ] から、対象ドメインのキャッシュを削除することで、 表示しているWebページを更新することができます。

| Safari                                                                            |                                            |
|-----------------------------------------------------------------------------------|--------------------------------------------|
| プライバシーとセキュリティ                                                                     |                                            |
| 追跡しない                                                                             |                                            |
| WebサイトでApple Payが設定されているか<br>可します。<br><mark>Safariとプライバシーについて…</mark>             | チェックすることを許                                 |
| 履歴とWebサイトデータを消去                                                                   |                                            |
| 詳細                                                                                | >                                          |
|                                                                                   |                                            |
| ✓ Safari 詳細                                                                       |                                            |
| Webサイトデータ                                                                         | >                                          |
|                                                                                   |                                            |
| Webインスペクタ                                                                         |                                            |
| Webインスペクタを使うにはコンピュータに<br>ピュータのSafariで*開発"メニューからiPadl<br>発"メニューはSafariの"詳細"環境設定で有効 | ケーフル接続し、<br>ニアクセスします。<br>こできます。            |
| く 詳細 Webサイトデータ                                                                    | ,<br>· · · · · · · · · · · · · · · · · · · |
|                                                                                   |                                            |
| Webサイトデータ                                                                         | 7 В                                        |
| mitsubishielectric.com                                                            | 0.5 KB                                     |
| co.jp                                                                             | 0.5 KB 削除                                  |
| すべてのサイトを表示                                                                        |                                            |
| AW-14 /1 - 44                                                                     | - Mail Res                                 |
| 主Webサイトナーダを                                                                       | :則际                                        |